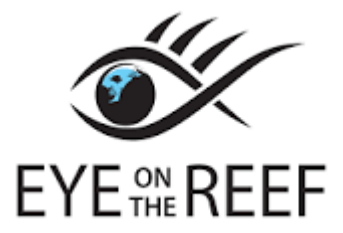

## http://www.gbrmpa.gov.au/sightings-network/sighting

The Eye on the Reef Sightings Network is a community based program developed to capture the interesting, unusual and amazing experiences people have on the Great Barrier Reef. You can use the program to send your photographs, video recordings and observations of the Reef to the Great Barrier Reef Marine Park Authority. These images and observations help them to manage the Reef so that it is preserved for future generations.

The Sightings Network was started in collaboration with the tourism industry in 2007. Since then, all sorts of Reef visitors have used the network to record thousands of sightings of interesting marine life. Sightings have included humpback whales, dugongs, dolphins, turtles, sharks and many other amazing creatures. The Eye on the Reef Sightings program now allows everyone visiting the Great Barrier Reef Marine Park to record their sightings.

As well as using the program to record interesting sightings, you can use it to report strandings of turtles, dugongs, whales and dolphins. You can also use the program to privately report marine incidents such as oil spills and chemical pollution using the 'incidents' tab.

The Great Barrier Reef is a vast and complex ecosystem. The Sightings Network helps build knowledge about species diversity, abundance, habitat and range. Sightings from anywhere within the Great Barrier Reef Marine Park, as well as adjacent areas such as the Coral Sea, Gulf of Carpentaria and southern Queensland region are all welcomed. The Queensland Government is a partner in the Sightings Network program.

First download the app and create a login and username for yourself. There is also a desktop app available on the GBRMPA website if you find it easier to upload your sighting in the comfort of home. This is especially useful if you are using an underwater camera rather than a phone.

When you first login you will see a map where you can drop a pin to mark your sighting. You can change the map to a satellite image if this makes it easier to locate your sighting, just click on the toggle at top left before you start.

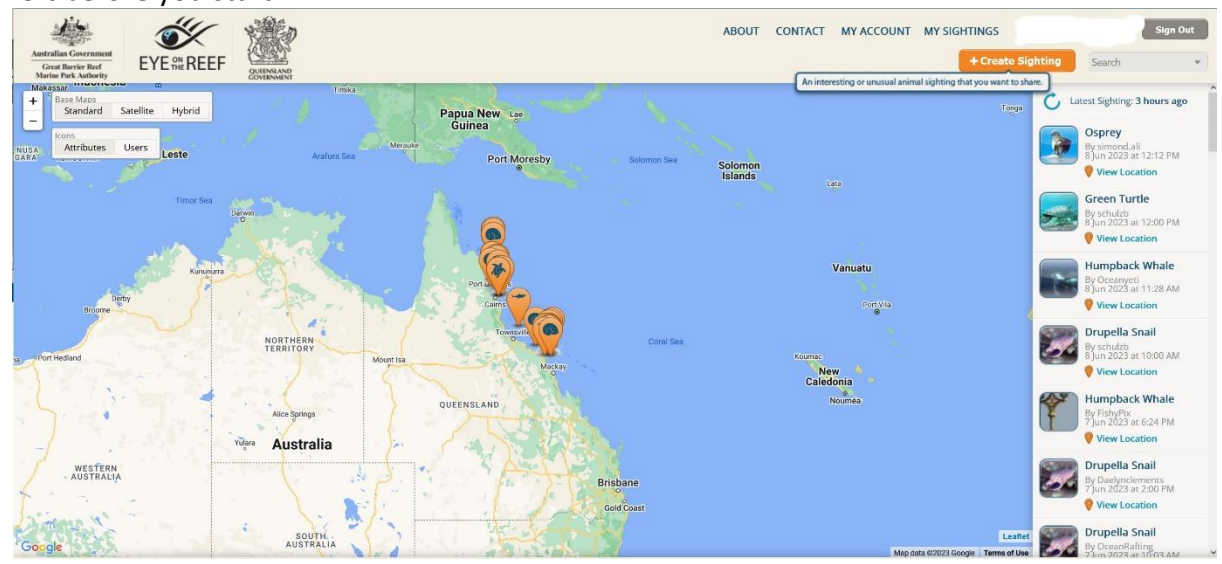

Click the 'create sighting button at top right and then mark your sighting by dropping the pin at the approximate spot, then you can zoom in to the exact location until you are happy with the accuracy. If you lose the pin just click 'centre map on pin'. Add the time and date of the sighting and then click next.

| Astralia Gerement<br>Core Burste Root<br>Noter Pol-Audarigu                                                                                                    | ABOUT CONTACT MY ACCOUNT MY SIGHTINGS                                                                                                    | Sign Out                          |
|----------------------------------------------------------------------------------------------------|----------------------------------------------------------------------------------------------------|-----------------------------------|
| + Base Maps<br>Standard Satellite Hybrid                                                                                                    | Start Wildlife Incidents Conditions Habitat Other Media Finish                                                                                                    | hours ago                         |
| - Icons<br>Attributes Users                                                                                                    | Add Sighting                                                                                                    | 2:12 PM                           |
|                                                                                                    | Location                                                                                                    | ion                               |
|                                                                                                    | Drag marker<br>onto map area                                                                                                    | e<br>2:00 PM                      |
| All and a second and                                                                                                    | or<br>Latitude Longitude                                                                                                    | Albala                            |
|                                                                                                    | Hint: Use the decimal degree format, for example: -19.123                                                                                                    | 1:28 AM                           |
|                                                                                                    | When                                                                                                    | ion                               |
|                                                                                                    | Click to Select Date & Time                                                                                                    | ail                               |
| A Contraction of the second second second second second second second second second second second second second                                                                                                    | Hint: Leave blank to use current time                                                                                                    | 0:00 AM                           |
| and the second second se | Organisation & Vessel                                                                                                    | ion                               |
|                                                                                                    | Organisation Vessel                                                                                                    | Whale                             |
|                                                                                                    |                                                                                                    | x24 PM                            |
| A State of the                                                                                                    | Cancel                                                                                                    | ail                               |
|                                                                                                    | vervet at the second second seco | 3 at 2:00 PM                      |
| Google                                                                                                    | Leafer                                                                                                    | a Snail<br>Rafting<br>Bar 1003 AM |
| © 2011-2023 Sightings Network - Having trouble viewing this page? Switch to                                                                                                    | s high visibility + Terms and Conditions + Show Introduction                                                                                                    |                                   |

Select your sighting from the 'wildlife' tab. As you click on items you can read more information and see images to narrow down what you saw. Once done, click 'next'.

| Autorian Carcenter<br>Autorian Carcenter<br>Carcenter Reventer<br>State Park references<br>Carcenter Reventer<br>Carcenter Reventer<br>Carcenter<br>Carcenter<br>Ca |                                                                                                    |                                                                                                    | ABOUT C    | CONTACT MY ACCOUNT MY SK | + Create Sighting Search                                                                                                    | t Sign Out                                                                                                    |
|----------------------------------------------------------------------------------------------------|----------------------------------------------------------------------------------------------------|----------------------------------------------------------------------------------------------------|------------|--------------------------|----------------------------------------------------------------------------------------------------|----------------------------------------------------------------------------------------------------|
| Bite Marrie     Backfard Satellite Hybrid     Mone     Atributes Uses                                                                                                    | Start Wildlife<br>Wildlife<br>Add<br>You haver Ladded any wildlife<br>entries to this sighting yet. | Incidents Marine Mammals Marine Reptiles Sharks & Rays Fishes Fishes Fis | Conditions | Habitat Other            | Media     Finish       Hawksbill Turtle     And a served of the start-shaped, highly domed, and has served of the appearance of a hawk-like baak.       Mare Information >       Mare Information >       Number Seen       Max Size (cm)       Max Size (cm)       Yet Cancel | 2:12 PM<br>on<br>e<br>2:00 PM<br>2:00 PM<br>2:00 PM<br>2:00 PM<br>1:28 AM<br>0:00 AM<br>0:00 AM<br>0:00 AM<br>0:00 AM<br>0:00 AM |
| CARL STREAM REPORT OF THE REPORT OF THE REPORT OF THE REPORT OF THE REPORT OF THE REPORT OF THE REPORT OF THE R                                                                                                    | Cancel                                                                                              |                                                                                                    |            |                          | Previous Next                                                                                                    | ail                                                                                                    |

If you are reporting an incident, you will find there is a drop-down list under the incidents tab. Incident reports are automatically hidden from public view.

| Australia Government<br>Per Barber fort<br>Marine forter hardsameter |                                                                                                    |                                                                                                    | ABOUT                                        | CONTACT MY AG | CCOUNT MY SIG | HTINGS + Create Sighting | Search | Sign Out                                                                                                    |
|----------------------------------------------------------------------|----------------------------------------------------------------------------------------------------|----------------------------------------------------------------------------------------------------|----------------------------------------------|---------------|---------------|--------------------------|--------|----------------------------------------------------------------------------------------------------|
| Arributes Uses                                                       | Start Wild<br>Incidents<br>↓ Ad<br>You haven't<br>Added any incident<br>Parties to this sighting yet. | ife Incidents Incidents Incidents None Marine Debris Coral Biacahing Coral Biacahing Coral Biacahing Coral Biacahing Coral Biacahing Coral Biacahing Coral Biacahing Coral Animal Injured Animal Cowm-of-thoms Starfish Marine Debris | Conditions<br>What is it made of?<br>Select. | Habitat       | Other         | Media >                  | Finish | Nours ago<br>2:12 PM<br>on<br>2:200 PM<br>on<br>2:200 PM<br>0:28 AM<br>0:29 AM<br>0:00 AM<br>0:00 |
| A CARLEN AND A CARLEN                                                | Cancel                                                                                                |                                                                                                    |                                              |               |               | Previous                 | Next   | ail                                                                                                    |

You can add weather and sea conditions if you would like to, then click 'next'.

| Andraine Constraints<br>Andraine Constraints<br>Constraints<br>Andraine Constraints<br>Constraints<br>Cons |                   |            |           | ABOUT      | CONTACT MY | ACCOUNT MY SI | GHTINGS + Create Sight | ing Search | Sign Out  |
|----------------------------------------------------------------------------------------------------|-------------------|------------|-----------|------------|------------|---------------|------------------------|------------|-----------|
| + Base Matos<br>Standard Satellite Hybrid                                                                                                    | Start             | Wildlife   | Incidents | Conditions | Habitat    | Other         | Media                  | Finish     | hours ago |
| Cons<br>Attributes Users                                                                                                    | Conditions        | (Optional) |           |            |            |               |                        |            | 2:12 PM   |
| S. S.                                                                                                    | Cloud Cover       | ~          |           |            |            |               |                        |            | ion       |
| The state                                                                                                    | Sea State         |            |           |            |            |               |                        |            | 2:00 PM   |
| all some the second                                                                                                    | N/A               | ~          |           |            |            |               |                        |            | ion       |
| A CONTRACTOR                                                                                                    | Visibility<br>N/A | ~          |           |            |            |               |                        |            | Whale     |
| Provide States                                                                                                    | Secchi (m)        |            |           |            |            |               |                        |            | ion       |
|                                                                                                    | Secchi (m)        |            |           |            |            |               |                        |            | ail       |
| The second second second second second second second second second second second second second second second s                                                                                                    |                   |            |           |            |            |               |                        |            | 0:00 AM   |
| 4                                                                                                    |                   |            |           |            |            |               |                        |            | Whale     |
|                                                                                                    |                   |            |           |            |            |               |                        |            | c24 PM    |
| A STATE OF A STATE OF A STATE OF A STATE OF A STATE OF A STATE OF A STATE OF A STATE OF A STATE OF A STATE OF A                                                                                                    | Cancel            |            |           |            |            |               | Previo                 | us Next    | ail       |

Choose the habitat where your sighting occurred, then click 'next'.

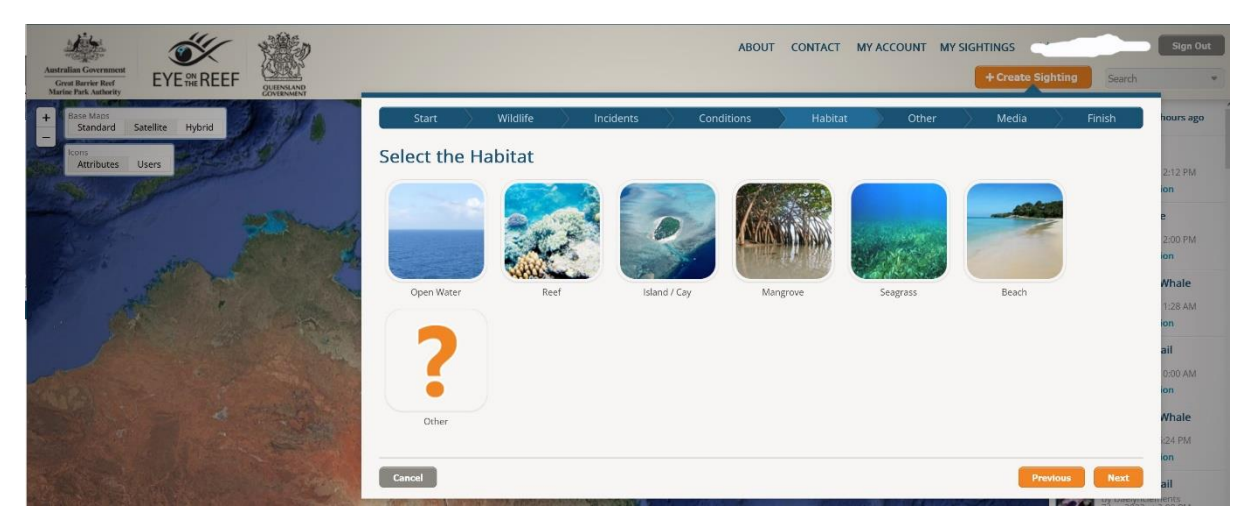

You can add extra notes if you want to make the sighting more detailed, then click 'next'.

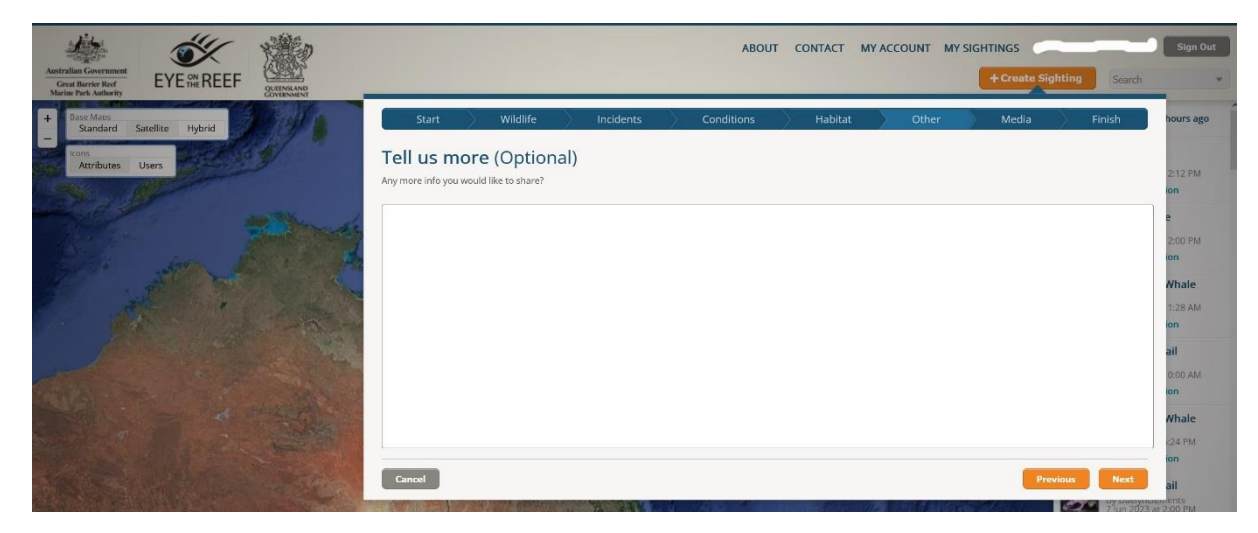

To make your sighting more valuable, add an image or a short video. After it is attached, click 'next'.

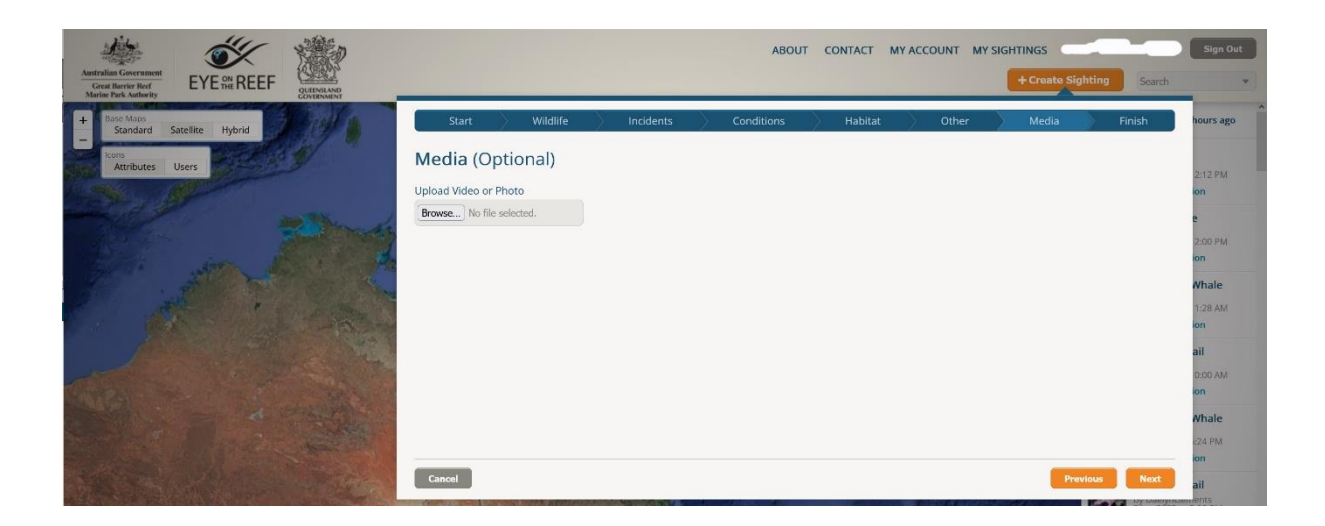

Finally, save you sighting. You can log in and see your sightings and those of others via the pane on the right. Incident reports are not visible to the public.

| And Andrew States Andrew States Andrew State | ABOUT CONTACT MY ACCOUNT MY SIGHTINGS                                                                                                    | Sign Out                                                                                                    |
|----------------------------------------------------------------------------------------------------|----------------------------------------------------------------------------------------------------|----------------------------------------------------------------------------------------------------|
| Endard Satellie Hybrid<br>Taributes Uses                                                                                                    | Start       Wildlife       Incidents       Conditions       Habitat       Other       Media       Finish         Save & Publish         Almost finished Is the sighting ready to submit to Eye on the Reef? | e<br>2.12 PM<br>en<br>2.00 PM<br>con<br>Whale<br>1.28 AM<br>con<br>All<br>000 AM<br>con<br>Whale<br>con<br>Whale<br>con |
| The State of the State of the S | Cancel Provinus Save Sighting                                                                                                    | ail                                                                                                    |

Make your time out on the water more interesting and rewarding by being an 'eye on the reef'!